### BAB V

### IMPLEMENTASI DAN PENGUJIAN

#### 5.1 HASIL IMPLEMENTASI

Pada tahap ini penulis mengimplementasikan hasil rancangan yang telah dibuat pada tahap sebelumnya. Implementasi yang dimaksud adalah proses menterjemahkan rancangan menjadi suatu sistem atau perangkat lunak.Implementasi merupakan kegiatan merubah rancangan program menjadi program yang dapat dieksekusi. Kegiatan ini memadukan rancangan basis data, rancangan antar muka dan algoritma program menjadi satu kesatuan yang berfungsi sebagai media pengolahan data. Adapun hasil implementasi dari rancangan perancangan sistem informasi penjualan adalah sebagai berikut :

1. Tampilan Halaman Utama

Tampilan halaman utamawebsite ANWRStore dapat dilihat pada gambar 5.1.Tampilan tersebut merupakan hasil implementasi dari rancangan pada gambar 4.24. Halaman utama akan tampil begitu pengunjung mengakses halaman web. Pada halaman ini terdapat menu-menu yang dapat diakses oleh pengunjung, yaitu : kategori, Informasi distro, cek pemesanan dan registrasi. Pengunjung dapat melihat semua produk yang tersedia untuk di jual.

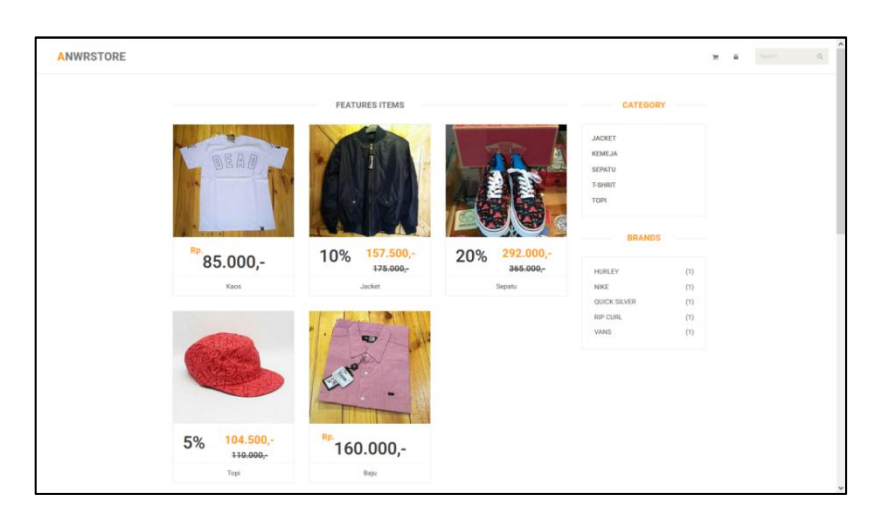

Gambar 5.1Tampilan Halaman Utama.

2. Tampilan Menu User

| ANWRSTORE User Post Sales Report ~ |                        |     |           |              |               |        | 4   | 0<br>R | 11 | - | Search | Q |
|------------------------------------|------------------------|-----|-----------|--------------|---------------|--------|-----|--------|----|---|--------|---|
| - ACTION -                         |                        |     | USER OR   | CUSTOMER     |               |        |     |        |    |   |        |   |
| e<br>8<br>9                        |                        |     |           |              |               | Search |     |        |    |   |        |   |
|                                    | No ID / E-mail         | Img | Name      | Phone        | Stret address | Action |     |        |    |   |        |   |
|                                    | 1 danang150@gamail.com | 8   | DANANG    |              |               |        | ×   |        |    |   |        |   |
|                                    | 2 faziah1234@gmail.com | 8   | FAZIAH    |              |               |        | / × |        |    |   |        |   |
|                                    | 3 mella123@gmail.com   | 8   | MELLA     |              |               |        | / × |        |    |   |        |   |
|                                    | 4 nana18@gmail.com     | 8   | NANA      |              |               |        | / × |        |    |   |        |   |
|                                    | 5 user@mail.com        | 8   | USER      | 082310735624 | jambi         | 4      | / × |        |    |   |        |   |
|                                    | 6 user_one@mail.com    | 8   | UJI REGIS | 082310735624 | alamat        |        | / × |        |    |   |        |   |
|                                    | 6 Record               |     |           |              |               | <      | 1   | >      |    |   |        |   |
|                                    |                        |     |           |              |               |        |     |        |    |   |        |   |
|                                    |                        |     |           |              |               |        |     |        |    |   |        |   |
|                                    |                        |     |           |              |               |        |     |        |    |   |        |   |
|                                    |                        |     |           |              |               |        |     |        |    |   |        |   |
|                                    |                        |     |           |              |               |        |     |        |    |   |        |   |
| Anwr Store, Jambi Indonesia 2017   |                        |     |           |              |               |        |     | TI 20  | 13 |   |        |   |
|                                    |                        |     |           |              |               |        |     |        |    |   |        |   |
|                                    |                        |     |           |              |               |        |     |        |    |   |        |   |

### Gambar 5.2 Tampilan Menu User

Tampilan (Gambar 5.2) ini merupakan halaman yang muncul ketika pengunjung *website* mengklik menu registrasi.Dimana menu registrasi tersebut digunakan untuk menginput data pribadi secara lengkap agar bisa login ke dalam sistem.

### 3. Tampilan Menu Post

| ANWRSTORE User Post Sales Report ~ |       |        |            |              |     |      |        |        | ۵ | <mark>0</mark><br>R | #  | ٩ | Search | Q |
|------------------------------------|-------|--------|------------|--------------|-----|------|--------|--------|---|---------------------|----|---|--------|---|
|                                    |       |        | POST ITEMS |              |     |      |        | urb.   |   |                     |    |   |        |   |
|                                    | No    | Title  | Catagoon   | Branda       | Ima | Chak | Basian | Action |   |                     |    |   |        |   |
|                                    | 1     | KAOS   | t-shrit    | quick silver | 6   | 9    | 0.9    | /      | × |                     |    |   |        |   |
|                                    | 2     | JACKET | jacket     | hurley       | 4   | 18   | 0.04   | 1      | × |                     |    |   |        |   |
|                                    | 3     | SEPATU | sepatu     | nike         | 6   | 9    | 09     | /      | × |                     |    |   |        |   |
|                                    | 4     | TOPI   | topi       | vans         | 4   | 10   | 00     | 1      | ж |                     |    |   |        |   |
|                                    | 5     | BAJU   | kerneja    | rip curl     | 6   | 10   | 00     | 1      | × |                     |    |   |        |   |
|                                    | 5 Rec | ord    |            |              |     |      |        | <      | 1 | >                   |    |   |        |   |
|                                    |       |        |            |              |     |      |        |        |   |                     |    |   |        |   |
|                                    |       |        |            |              |     |      |        |        |   |                     |    |   |        |   |
|                                    |       |        |            |              |     |      |        |        |   |                     |    |   |        |   |
|                                    |       |        |            |              |     |      |        |        |   |                     |    |   |        |   |
|                                    |       |        |            |              |     |      |        |        |   |                     |    |   |        |   |
| Anwr Store, Jambi Indonesia 2017   | 17    |        |            |              |     |      |        |        |   | TI 20               | 13 |   |        |   |
|                                    |       |        |            |              |     |      |        |        |   |                     |    |   |        |   |
|                                    |       |        |            |              |     |      |        |        |   |                     |    |   |        |   |

# Gambar 5.3 Tampilan Menu Post

Tampilan (Gambar 5.3) ini merupakan halaman yang muncul setelah pengunjung melakukan *login*. Kemudian memlihi salah satu detail produk yang ingin dilihat.Dimana tertera harga, berat, jumlah stok dan jumlah yang dipesan.

4. Tampilan Menu Troli

| ANWRSTORE User Post Sales Report ~ |                                    |       |        |       |        |         | ۵    | 0<br>R | 11 | - | Search | Q |
|------------------------------------|------------------------------------|-------|--------|-------|--------|---------|------|--------|----|---|--------|---|
| - ACTION -                         |                                    | TROLI |        |       |        |         |      |        |    |   |        |   |
| Ð                                  |                                    |       |        |       | 1      | iearch  |      |        |    |   |        |   |
|                                    | No Date User                       |       | Item   | Pcs   | Status | Total F | rice |        |    |   |        |   |
|                                    | 1 03 Agustus 2017 Nana<br>1 Record |       | 1 item | 1 PCS | Boking | 157.50  | 1    | >      |    |   |        |   |
|                                    |                                    |       |        |       |        |         | _    |        |    |   |        |   |
|                                    |                                    |       |        |       |        |         |      |        |    |   |        |   |
|                                    |                                    |       |        |       |        |         |      |        |    |   |        |   |
|                                    |                                    |       |        |       |        |         |      |        |    |   |        |   |
|                                    |                                    |       |        |       |        |         |      |        |    |   |        |   |
|                                    |                                    |       |        |       |        |         |      |        |    |   |        |   |
|                                    |                                    |       |        |       |        |         |      |        |    |   |        |   |
| Anwr Store, Jambi Indonesia 201    | 7                                  |       |        |       |        |         |      | TI 201 | 13 |   |        |   |
|                                    |                                    |       |        |       |        |         |      |        |    |   |        |   |

### Gambar 5.4 Tampilan Menu Troli

Tampilan (Gambar 5.4) ini merupakan halaman yang muncul ketika pengunjung *website* mengklik menu Informasu distro.

5. Tampilan Menu Pembayaran

| ANWRSTORE |                                                                                  |                                                       |                                |  | <b>1</b><br>▲ | <mark>0</mark> ж |        | 11 | <u>.</u> | Search | Q |
|-----------|----------------------------------------------------------------------------------|-------------------------------------------------------|--------------------------------|--|---------------|------------------|--------|----|----------|--------|---|
|           | Paket telah dikirim ke a                                                         | ianat anda                                            | PENERIMAAN<br>✓ Paket Diterima |  |               |                  |        |    |          |        |   |
|           | Detail Paket<br>Tanggal Kirim<br>Kurir/Service<br>No.Resi<br>Estimasi Pengiriman | 03 Agustina 2017<br>Titolatto<br>332644354<br>3 Marti |                                |  |               |                  |        |    |          |        |   |
|           | Jumlah Item<br>Detail Item<br>Telpon Penerima<br>Alamat Penerima                 | 1 Nem<br>9. Jacket<br>0k                              |                                |  |               |                  |        |    |          |        |   |
|           |                                                                                  |                                                       |                                |  |               |                  |        |    |          |        |   |
| A         | unwr Store, Jambi Indonesia 21                                                   | 7                                                     |                                |  |               |                  | TI 201 | 13 |          |        |   |

Gambar 5.5 Tampilan Menu Pembayaran

Tampilan (Gambar 5.5) ini merupakan halaman daftar dari kerangjang untuk pengiriman luar kota jambi.

6. Tampilan Menu Pengiriman

| ANWRSTORE |                                  |                                                   |
|-----------|----------------------------------|---------------------------------------------------|
|           |                                  | KONFIRMASI<br>Duri Tamir<br>✓ Korfirmas Pendagana |
|           | Anwr Store, Jambi Indonesia 2017 | TI 2013                                           |
|           |                                  |                                                   |

### Gambar 5.6 Tampilan Menu Pengiriman

Tampilan (Gambar 5.6) ini merupakan halaman daftar dari kerangjang untuk pengiriman dalam kota jambi.

7. Tampilan Menu Laporan

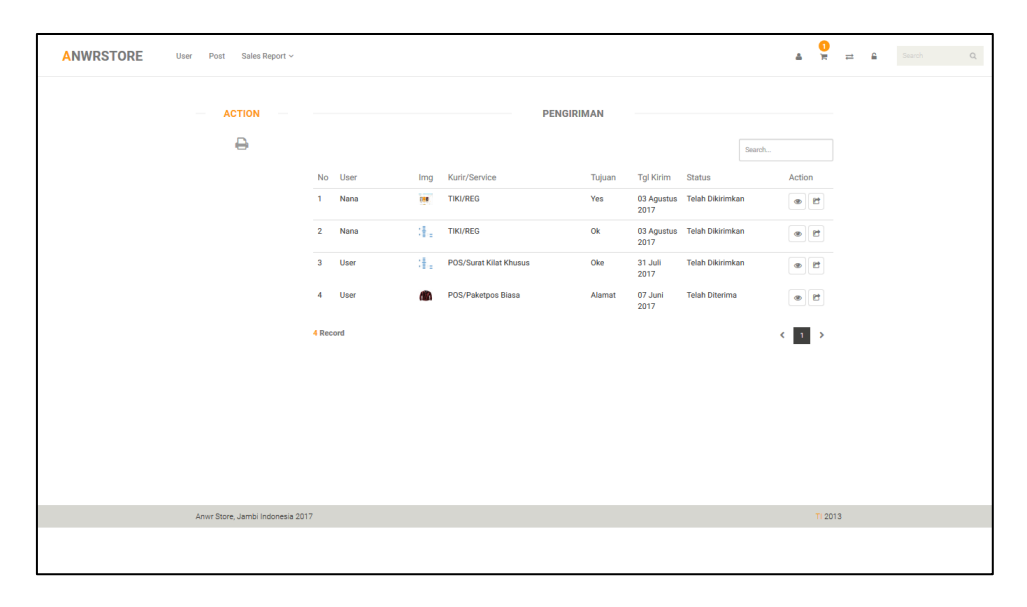

### Gambar 5.7 Tampilan Menu Laporan

Tampilan (Gambar 5.7) ini merupakan halaman yang digunakan admin untuk masuk ke dalam sistem. Admin akan menginputkan *username* dan *password* terlebih dahulu.

## 8. Tampilan Form Login or Register

| ANWRSTORE |                                 |               | ж     | Search | Q |
|-----------|---------------------------------|---------------|-------|--------|---|
|           |                                 |               |       |        |   |
|           | Login                           | Resgister     |       |        |   |
|           | Email Address                   | Name          |       |        |   |
|           | password                        | Email Address |       |        |   |
|           | Login                           | Password      |       |        |   |
|           |                                 | Register      |       |        |   |
|           |                                 |               |       |        |   |
|           |                                 |               |       |        |   |
|           | AmerStore, Jambi-Indonesia 2017 |               | 12013 |        |   |
|           |                                 |               |       |        |   |
|           |                                 |               |       |        |   |
|           |                                 |               |       |        |   |
|           |                                 |               |       |        |   |
|           |                                 |               |       |        |   |

# Gambar 5.8 Tampilan Form Login or Register

Tampilan (Gambar 5.8) ini merupakan halaman yang digunakan admin untuk mengelola data admin. Admin akan menginputkan data user pada *button* Tambah.Admin dapat melakukan penambahan, pengeditan, dan penghapusan mengenai dataadmin tersebut.

9. Tampilan Form Add User

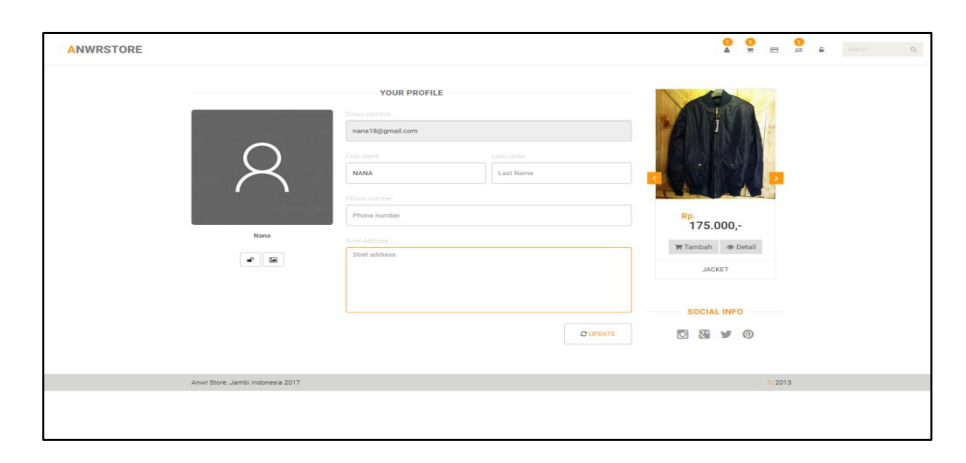

Gambar 5.9 Tampilan Form Add User

Tampilan (Gambar 5.9) ini merupakan halaman yang digunakan admin untuk mengelola data *member*. Admin akan menginputkan data *member*pada *button* Tambah. Admin dapat melakukan penambahan, pengeditan, dan penghapusan mengenai data*member* tersebut.

10. Tampilan Form Add Post

| ANWRSTORE | User Post Sales Report ~   |                        |
|-----------|----------------------------|------------------------|
|           | COMPONEN                   | ADD POST               |
|           | Price, Stok & Weight Price | Talle Post             |
|           | Stok/PCS                   |                        |
|           | Weight Gr Discou %         | Dealerton              |
|           | NEW SECOND                 | B I   2 11   0 0   0 0 |
|           | - CATEGORY -               |                        |
|           | Brand Cr<br>- BRAND - Y    |                        |
|           |                            |                        |
|           |                            |                        |
|           |                            | CANCEL SAVE & PUBLISH  |
|           |                            |                        |

Gambar 5.10Tampilan Form Mengelola Data Wilayah

Tampilan (Gambar 5.10) ini merupakan halaman yang digunakan admin untuk mengelola data ongkir.Admin akan menginputkan data ongkir pada *button* Tambah. Admin dapat melakukan penambahan, pengeditan, dan penghapusan mengenai data ongkir tersebut.

#### 5.2 PENGUJIAN SISTEM

Pengujian terhadap sistem pengolah data yang telah dibuat dilakukan untuk melihat apakah *software*tersebut telah berjalan sesuai dengan yang diinginkan. Hasil dari pengujian tersebut dapat dilihat pada tabel 5.1.

1. Pengujian Modul Login Admin

Pada tahap ini dilakukan pengujian pada modul *login*admin untuk mengetahui apakah proses *login* admin atau fungsional *login*admin dapat berjalan dengan baik. Hasil pengujian pada modul ini penulis sajikan sebagai berikut

| Modul<br>yang<br>diuji       | Prosedur<br>pengujian                                                                                              | Masukan                                                                      | Keluaran yang<br>diharapkan                                                  | Hasil yang didapat                                                           | Kesimpulan |
|------------------------------|----------------------------------------------------------------------------------------------------|------------------------------------------------------------------------------|------------------------------------------------------------------------------|------------------------------------------------------------------------------|------------|
| Login<br>Admin<br>(berhasil) | - Masukkan<br>username<br>dan<br>password<br>admin<br>secara<br>benar                                              | Username<br>dan<br>password<br>yang<br>sesuai<br>dengan<br>database          | Admin berhasil login<br>dan tampil halaman<br>utama                          | Admin berhasil login<br>dan tampil halaman<br>utama                          | Baik       |
| Login<br>Admin<br>(gagal)    | - Masukkan<br>username<br>dan<br>password<br>admin<br>yang<br>salah dan<br>belum<br>terdaftar<br>dalam<br>database | Username<br>dan<br>Password<br>yang<br>tidak<br>sesuai<br>dengan<br>database | Admin gagal login<br>dan tampil pesan<br>"Username/password<br>tidak sesuai" | Admin gagal login<br>dan tampil pesan<br>"Username/password<br>tidak sesuai" | Baik       |

Tabel 5.1 Pengujian Modul LoginAdmin

#### 2. Pengujian Modul Mengelola Data Admin

Pada tahap ini dilakukan pengujian pada modul data admin oleh admin untuk mengetahui apakah proses mengelola data admin atau fungsional mengelola data admin dapat berjalan dengan baik. Hasil pengujian pada modul ini penulis sajikan pada tabel 5.2.

| Modul<br>yang<br>diuji                | Prosedur<br>pengujian                                                                                                    | Masukan                        | Keluaran yang<br>diharapkan                                                   | Hasil yang<br>didapat                                                         | Kesimpulan |
|---------------------------------------|----------------------------------------------------------------------------------------------------|--------------------------------|-------------------------------------------------------------------------------|-------------------------------------------------------------------------------|------------|
| Tambah<br>Data<br>Admin<br>(berhasil) | <ul> <li>Pilih menu<br/>data admin</li> <li>Klik Tambah</li> <li>Input Data</li> <li>Klik Simpan</li> </ul>                       | Input data<br>lengkap          | Data berhasil<br>ditambah dan<br>tampilkan pesan<br>" Data<br>telahtersimpan" | Data berhasil<br>ditambah dan<br>tampilkan pesan<br>" Data<br>telahtersimpan" | Baik       |
| Tambah<br>Data<br>Admin<br>(gagal)    | <ul> <li>Pilih menu<br/>data admin</li> <li>Klik Tambah</li> <li>Klik Simpan</li> </ul>                                           | Input data<br>tidak<br>lengkap | DatagagalditambahdanTampilkanpesan"Datagagaldisimpan"                         | Data gagal<br>ditambah dan<br>Tampilkan pesan<br>"Data gagal<br>disimpan"     | Baik       |
| Edit Data<br>Admin<br>(berhasil)      | <ul> <li>Pilih menu<br/>data admin</li> <li>Pilih record</li> <li>Klik Edit</li> <li>Input Data</li> <li>Klik Ubah</li> </ul>     | Input data<br>lengkap          | Data berhasil<br>diubah dan<br>Tampilkan pesan<br>" Data berhasil<br>diubah"  | Data berhasil<br>diubah dan<br>Tampilkan pesan<br>" Data berhasil<br>diubah"  | Baik       |
| Edit Data<br>Admin<br>(gagal)         | <ul> <li>Pilih menu<br/>data admin</li> <li>Pilih record</li> <li>Klik Edit</li> <li>Kosongkan<br/>field<br/>Klik Ubah</li> </ul> | Input data<br>tidak<br>lengkap | Data gagal<br>diubah dan<br>Tampilkan pesan<br>" Data gagal<br>diubah"        | Data gagal<br>diubah dan<br>Tampilkan pesan<br>" Data gagal<br>diubah"        | Baik       |
| Hapus<br>Data<br>Admin<br>(berhasil)  | <ul> <li>Pilih record<br/>data admin<br/>yang akan<br/>dihapus</li> <li>Klik hapus</li> </ul>                                     | -                              | Data berhasil<br>dihapus dan<br>tampilkan Pesan<br>Bahwa "Data<br>Terhapus"   | Data berhasil<br>dihapus dan<br>tampilkan Pesan<br>Bahwa "Data<br>Terhapus"   | Baik       |
| Hapus<br>Data<br>Admin<br>(gagal)     | - Klik hapus                                                                                                    | -                              | Data gagal<br>dihapus dan<br>tampilkan Pesan<br>"Data Gagal<br>Dihapus"       | Data gagal<br>dihapus dan<br>tampilkan Pesan<br>"Data Gagal<br>Dihapus"       | Baik       |

Tabel 5.2 Pengujian Modul MengelolaData Admin

# 3. Pengujian Modul Mengelola Data Member

Pada tahap ini dilakukan pengujian pada modul data *member*. Hasil pengujian pada modul ini penulis sajikan pada tabel 5.3.

| Modul<br>yang<br>diuji                 | Prosedur<br>pengujian                                                                                                    | Masukan                     | Keluaran<br>yang<br>diharapkan                                                  | Hasil yang<br>didapat                                                         | Kesimpulan |
|----------------------------------------|----------------------------------------------------------------------------------------------------|-----------------------------|---------------------------------------------------------------------------------|-------------------------------------------------------------------------------|------------|
| Tambah<br>Data<br>Member<br>(berhasil) | <ul> <li>Pilih menu<br/>data member</li> <li>Klik Tambah</li> <li>Input Data</li> <li>Klik Simpan</li> </ul>                       | Input data<br>lengkap       | Data berhasil<br>ditambah dan<br>tampilkan<br>pesan " Data<br>telahtersimpan"   | Data berhasil<br>ditambah dan<br>tampilkan pesan<br>" Data<br>telahtersimpan" | Baik       |
| Tambah<br>Data<br>Member<br>(gagal)    | <ul> <li>Pilih menu<br/>data member</li> <li>Klik Tambah</li> <li>Klik Simpan</li> </ul>                                           | Input data<br>tidak lengkap | Data gagal<br>ditambah dan<br>Tampilkan<br>pesan " Data<br>gagal<br>disimpan"   | Data gagal<br>ditambah dan<br>Tampilkan<br>pesan " Data<br>gagal disimpan"    | Baik       |
| Edit Data<br>Member<br>(berhasil)      | <ul> <li>Pilih menu<br/>data member</li> <li>Pilih record</li> <li>Klik Edit</li> <li>Input Data</li> <li>Klik Ubah</li> </ul>     | Input data<br>lengkap       | Data berhasil<br>diubah dan<br>Tampilkan<br>pesan " Data<br>berhasil<br>diubah" | Data berhasil<br>diubah dan<br>Tampilkan<br>pesan " Data<br>berhasil diubah"  | Baik       |
| Edit Data<br>Member<br>(gagal)         | <ul> <li>Pilih menu<br/>data member</li> <li>Pilih record</li> <li>Klik Edit</li> <li>Kosongkan<br/>field<br/>Klik Ubah</li> </ul> | Input data<br>tidak lengkap | Data gagal<br>diubah dan<br>Tampilkan<br>pesan " Data<br>gagal diubah"          | Data gagal<br>diubah dan<br>Tampilkan<br>pesan " Data<br>gagal diubah"        | Baik       |
| Hapus<br>Data<br>Member<br>(berhasil)  | <ul> <li>Pilih record<br/>data member<br/>yang akan<br/>dihapus</li> <li>Klik hapus</li> </ul>                                     | -                           | Data berhasil<br>dihapus dan<br>tampilkan<br>Pesan Bahwa<br>"Data<br>Terhapus"  | Data berhasil<br>dihapus dan<br>tampilkan Pesan<br>Bahwa "Data<br>Terhapus"   | Baik       |
| Hapus<br>Data<br>Member<br>(gagal)     | - Klik hapus                                                                                                    | -                           | Data gagal<br>dihapus dan<br>tampilkan<br>Pesan "Data<br>Gagal<br>Dihapus"      | Data gagal<br>dihapus dan<br>tampilkan Pesan<br>"Data Gagal<br>Dihapus"       | Baik       |

Tabel 5.3 Pengujian Modul MengelolaData Member

4. Pengujian Modul Mengelola Data Wilayah

Pada tahap ini dilakukan pengujian pada modul data wilayah oleh admin untuk mengetahui apakah proses mengelola data wilayah dapat berjalan dengan baik. Hasil pengujian pada modul ini penulis sajikan pada tabel 5.4.

| Modul<br>yang<br>diuii                  | Prosedur<br>pengujian                                                                                                    | Masukan                     | Keluaran yang<br>diharapkan                                                     | Hasil yang<br>didapat                                                        | Kesimpulan |
|-----------------------------------------|----------------------------------------------------------------------------------------------------|-----------------------------|---------------------------------------------------------------------------------|------------------------------------------------------------------------------|------------|
| Tambah<br>Data<br>Wilayah<br>(berhasil) | <ul> <li>Pilih menu<br/>data wilayah</li> <li>Klik Tambah</li> <li>Input Data</li> <li>Klik Simpan</li> </ul>                   | Input data<br>lengkap       | Data berhasil<br>ditambah dan<br>tampilkan<br>pesan " Data<br>telahtersimpan"   | Data berhasil<br>ditambah dan<br>tampilkan pesan<br>"Data<br>telahtersimpan" | Baik       |
| Tambah<br>Data<br>Wilayah<br>(gagal)    | <ul> <li>Pilih menu<br/>data wilayah</li> <li>Klik Tambah</li> <li>Klik Simpan</li> </ul>                                       | Input data tidak<br>lengkap | Data gagal<br>ditambah dan<br>Tampilkan<br>pesan " Data<br>gagal<br>disimpan"   | Data gagal<br>ditambah dan<br>Tampilkan<br>pesan " Data<br>gagal disimpan"   | Baik       |
| Edit Data<br>Wilayah<br>(berhasil)      | <ul> <li>Pilih menu<br/>data wilayah</li> <li>Pilih record</li> <li>Klik Edit</li> <li>Imput data</li> <li>Klik Ubah</li> </ul> | Input data<br>lengkap       | Data berhasil<br>diubah dan<br>Tampilkan<br>pesan " Data<br>berhasil<br>diubah" | Data berhasil<br>diubah dan<br>Tampilkan<br>pesan " Data<br>berhasil diubah" | Baik       |
| Edit Data<br>Wilayah<br>(gagal)         | <ul> <li>Pilih menu<br/>data wilayah</li> <li>Pilih record</li> <li>Klik Edit</li> <li>Input Data<br/>Klik Ubah</li> </ul>      | Input data tidak<br>lengkap | Data gagal<br>diubah dan<br>Tampilkan<br>pesan " Data<br>gagal diubah"          | Data gagal<br>diubah dan<br>Tampilkan<br>pesan " Data<br>gagal diubah"       | Baik       |
| Hapus<br>Data<br>Wilayah<br>(berhasil)  | <ul> <li>Pilih record<br/>data wilayah<br/>yang akan<br/>dihapus</li> <li>Klik hapus</li> </ul>                                 | -                           | Data berhasil<br>dihapus dan<br>tampilkan<br>Pesan Bahwa<br>"Data<br>Terhapus"  | Data berhasil<br>dihapus dan<br>tampilkan Pesan<br>Bahwa "Data<br>Terhapus"  | Baik       |
| Hapus<br>Data<br>Wilayah<br>(gagal)     | - Klik hapus                                                                                                    | -                           | Data gagal<br>dihapus dan<br>tampilkan<br>Pesan "Data<br>Gagal<br>Dihapus"      | Data gagal<br>dihapus dan<br>tampilkan Pesan<br>"Data Gagal<br>Dihapus"      | Baik       |

Tabel 5.4 Pengujian Modul MengelolaData Wilayah

5. Pengujian Modul Mengelola Data Bank

Pada tahap ini dilakukan pengujian pada modul data bank oleh admin untuk mengetahui apakah proses mengelola data bank dapat berjalan dengan baik. Hasil pengujian pada modul ini penulis sajikan pada tabel 5.5.

| Modul<br>vang                        | Prosedur<br>penguijan                                                                                                    | Masukan                        | Keluaran yang<br>diharankan                                                     | Hasil yang<br>didapat                                                         | Kesimpulan |
|--------------------------------------|----------------------------------------------------------------------------------------------------|--------------------------------|---------------------------------------------------------------------------------|-------------------------------------------------------------------------------|------------|
| diuji                                | Pongajian                                                                                                    |                                |                                                                                 | anarpar                                                                       |            |
| Tambah<br>Data<br>Bank<br>(berhasil) | <ul> <li>Pilih menu data<br/>bank</li> <li>Klik Tambah</li> <li>Input Data</li> <li>Klik Simpan</li> </ul>                   | Input data<br>lengkap          | Data berhasil<br>ditambah dan<br>tampilkan pesan<br>" Data<br>telahtersimpan"   | Data berhasil<br>ditambah dan<br>tampilkan pesan<br>" Data<br>telahtersimpan" | Baik       |
| Tambah<br>Data<br>Bank<br>(gagal)    | <ul> <li>Pilih menu data<br/>bank</li> <li>Klik Tambah</li> <li>Klik Simpan</li> </ul>                                       | Input data<br>tidak<br>lengkap | Data gagal<br>ditambah dan<br>Tampilkan<br>pesan " Data<br>gagal disimpan"      | Data gagal<br>ditambah dan<br>Tampilkan<br>pesan "Data<br>gagal disimpan"     | Baik       |
| Edit Data<br>Bank<br>(berhasil)      | <ul> <li>Pilih menu data<br/>bank</li> <li>Pilih record</li> <li>Klik Edit</li> <li>Input Data</li> <li>Klik Ubah</li> </ul> | Input data<br>lengkap          | Data berhasil<br>diubah dan<br>Tampilkan<br>pesan " Data<br>berhasil<br>diubah" | Data berhasil<br>diubah dan<br>Tampilkan<br>pesan " Data<br>berhasil diubah"  | Baik       |
| Edit Data<br>Bank<br>(gagal)         | <ul> <li>Pilih menu data<br/>bank</li> <li>Pilih record</li> <li>Klik Edit</li> <li>Kosongkan field<br/>Klik Ubah</li> </ul> | Input data<br>tidak<br>lengkap | Data gagal<br>diubah dan<br>Tampilkan<br>pesan " Data<br>gagal diubah"          | Data gagal<br>diubah dan<br>Tampilkan<br>pesan " Data<br>gagal diubah"        | Baik       |
| Hapus<br>Data<br>Bank<br>(berhasil)  | <ul> <li>Pilih record data<br/>bank yang akan<br/>dihapus</li> <li>Klik hapus</li> </ul>                                     | -                              | Data berhasil<br>dihapus dan<br>tampilkan<br>Pesan Bahwa<br>"Data<br>Terhapus"  | Data berhasil<br>dihapus dan<br>tampilkan Pesan<br>Bahwa "Data<br>Terhapus"   | Baik       |
| Hapus                                | <ul> <li>Klik hapus</li> </ul>                                                                                               | -                              | Data gagal                                                                      | Data gagal                                                                    | Baik       |

Tabel 5.5 Pengujian Modul MengelolaData Bank

| Data    |  | dihapus   | dan   | dihapus  | dan     |  |
|---------|--|-----------|-------|----------|---------|--|
| Bank    |  | tampilkan |       | tampilka | n Pesan |  |
| (gagal) |  | Pesan     | "Data | "Data    | Gagal   |  |
|         |  | Gagal Dih | apus" | Dihapus' | ,       |  |

## 6. Pengujian Modul Mengelola Data Kategori

Pada tahap ini dilakukan pengujian pada modul data kategori oleh admin untuk mengetahui apakah proses mengelola data kategori dapat berjalan dengan baik. Hasil pengujian pada modul ini penulis sajikan pada tabel 5.6.

| Modul<br>yang<br>diuji                   | Prosedur<br>pengujian                                                                                                    | Masukan                        | Keluaran yang<br>diharapkan                                                   | Hasil yang<br>didapat                                                        | Kesimpulan |
|------------------------------------------|----------------------------------------------------------------------------------------------------|--------------------------------|-------------------------------------------------------------------------------|------------------------------------------------------------------------------|------------|
| Tambah<br>Data<br>Kategori<br>(berhasil) | <ul> <li>Pilih menu data<br/>kategori</li> <li>Klik Tambah</li> <li>Input Data</li> <li>Klik Simpan</li> </ul>                         | Input data<br>lengkap          | Data berhasil<br>ditambah dan<br>tampilkan pesan<br>" Data<br>telahtersimpan" | Data berhasil<br>ditambah dan<br>tampilkan pesan<br>"Data<br>telahtersimpan" | Baik       |
| Tambah<br>Data<br>Kategori<br>(gagal)    | <ul> <li>Pilih menu data<br/>kategori</li> <li>Klik Tambah</li> <li>Klik Simpan</li> </ul>                                             | Input data<br>tidak<br>lengkap | Data gagal<br>ditambah dan<br>Tampilkan<br>pesan " Data<br>gagal disimpan"    | Data gagal<br>ditambah dan<br>Tampilkan<br>pesan " Data<br>gagal disimpan"   | Baik       |
| Edit Data<br>Kategori<br>(berhasil)      | <ul> <li>Pilih menu data<br/>kategori</li> <li>Pilih record</li> <li>Klik Edit</li> <li>Kosongkan field.</li> <li>Klik Ubah</li> </ul> | Input data<br>lengkap          | Data berhasil<br>diubah dan<br>Tampilkan<br>pesan " Data<br>berhasil diubah"  | Data berhasil<br>diubah dan<br>Tampilkan<br>pesan " Data<br>berhasil diubah" | Baik       |
| Edit Data<br>Kategori<br>(gagal)         | <ul> <li>Pilih menu data<br/>kategori</li> <li>Pilih record</li> <li>Klik Edit</li> <li>Input Data</li> <li>Klik Ubah</li> </ul>       | Input data<br>tidak<br>lengkap | Data gagal<br>diubah dan<br>Tampilkan<br>pesan " Data<br>gagal diubah"        | Data gagal<br>diubah dan<br>Tampilkan<br>pesan " Data<br>gagal diubah"       | Baik       |
| Hapus<br>Data<br>Kategori<br>(berhasil)  | <ul> <li>Pilih record data<br/>kategori yang<br/>akan dihapus</li> <li>Klik hapus</li> </ul>                                           | -                              | Data berhasil<br>dihapus dan<br>tampilkan Pesan<br>Bahwa "Data<br>Terhapus"   | Data berhasil<br>dihapus dan<br>tampilkan Pesan<br>Bahwa "Data<br>Terhapus"  | Baik       |
| Hapus<br>Data                            | - Klik hapus                                                                                                    | -                              | Data gagal<br>dihapus dan                                                     | Data gagal<br>dihapus dan                                                    | Baik       |

## Tabel 5.6 Pengujian Modul MengelolaData Kategori

| Kategori | tampilka | n Pesan | tampilka | n Pesan |  |
|----------|----------|---------|----------|---------|--|
| (gagal)  | "Data    | Gagal   | "Data    | Gagal   |  |
|          | Dihapus' | ,       | Dihapus' | ,       |  |

7. Pengujian Modul Mengelola Data Sub kategori

Pada tahap ini dilakukan pengujian pada modul data sub kategori oleh admin untuk mengetahui apakah proses mengelola data sub kategori dapat berjalan dengan baik. Hasil pengujian pada modul ini penulis sajikan pada tabel 5.7.

| Modul yang                                   | Prosedur                                                                                                    | Masukan                        | Keluaran yang                                                                | Hasil yang                                                                    | Kesimpulan |
|----------------------------------------------|----------------------------------------------------------------------------------------------------|--------------------------------|------------------------------------------------------------------------------|-------------------------------------------------------------------------------|------------|
| diuji                                        | pengujian                                                                                                    |                                | diharapkan                                                                   | didapat                                                                       |            |
| Tambah<br>Data Sub<br>kategori<br>(berhasil) | <ul> <li>Pilih menu data<br/>sub kategori</li> <li>Klik Tambah</li> <li>Input Data</li> <li>Klik Simpan</li> </ul>                       | Input<br>data<br>lengkap       | Data berhasil<br>ditambah dan<br>tampilkan pesan<br>"Data<br>telahtersimpan" | Data berhasil<br>ditambah dan<br>tampilkan pesan<br>" Data<br>telahtersimpan" | Baik       |
| Tambah<br>Data Sub<br>kategori<br>(gagal)    | <ul> <li>Pilih menu data<br/>sub kategori</li> <li>Klik Tambah</li> <li>Klik Simpan</li> </ul>                                           | Input<br>data tidak<br>lengkap | Data gagal<br>ditambah dan<br>Tampilkan<br>pesan "Data<br>gagal disimpan"    | Data gagal<br>ditambah dan<br>Tampilkan<br>pesan " Data<br>gagal disimpan"    | Baik       |
| Edit Data<br>Sub kategori<br>(berhasil)      | <ul> <li>Pilih menu data<br/>sub kategori</li> <li>Pilih record</li> <li>Klik Edit</li> <li>Input Data</li> <li>Klik Ubah</li> </ul>     | Input<br>data<br>lengkap       | Data berhasil<br>diubah dan<br>Tampilkan<br>pesan " Data<br>berhasil diubah" | Data berhasil<br>diubah dan<br>Tampilkan<br>pesan " Data<br>berhasil diubah"  | Baik       |
| Edit Data<br>Sub kategori<br>(gagal)         | <ul> <li>Pilih menu data<br/>sub kategori</li> <li>Pilih record</li> <li>Klik Edit</li> <li>Kosongkan<br/>field<br/>Klik Ubah</li> </ul> | Input<br>data tidak<br>lengkap | Data gagal<br>diubah dan<br>Tampilkan<br>pesan " Data<br>gagal diubah"       | Data gagal<br>diubah dan<br>Tampilkan<br>pesan " Data<br>gagal diubah"        | Baik       |
| Hapus Data<br>Sub kategori<br>(berhasil)     | <ul> <li>Pilih record<br/>data sub<br/>kategori yang<br/>akan dihapus</li> <li>Klik hapus</li> </ul>                                     | -                              | Data berhasil<br>dihapus dan<br>tampilkan Pesan<br>Bahwa "Data<br>Terhapus"  | Data berhasil<br>dihapus dan<br>tampilkan Pesan<br>Bahwa "Data<br>Terhapus"   | Baik       |
| Hapus Data<br>Sub kategori<br>(gagal)        | - Klik hapus                                                                                                    | -                              | Data gagal<br>dihapus dan<br>tampilkan Pesan<br>"Data Gagal<br>Dihapus"      | Data gagal<br>dihapus dan<br>tampilkan Pesan<br>"Data Gagal<br>Dihapus"       | Baik       |

Tabel 5.7 Pengujian Modul MengelolaData Sub kategori

## 8. Pengujian Modul Mengelola Data Produk

Hasil pengujian pada modul ini penulis sajikan pada tabel 5.8.

| Modul<br>yang<br>diuji                 | Prosedur<br>pengujian                                                                                                    | Masukan                     | Keluaran yang<br>diharapkan                                                   | Hasil yang<br>didapat                                                           | Kesimpulan |
|----------------------------------------|----------------------------------------------------------------------------------------------------|-----------------------------|-------------------------------------------------------------------------------|---------------------------------------------------------------------------------|------------|
| Tambah<br>Data<br>Produk<br>(berhasil) | <ul> <li>Pilih menu<br/>data produk</li> <li>Klik Tambah</li> <li>Input Data</li> <li>Klik Simpan</li> </ul>                        | Input data<br>lengkap       | Data berhasil<br>ditambah dan<br>tampilkan pesan<br>" Data<br>telahtersimpan" | Data berhasil<br>ditambah dan<br>tampilkan<br>pesan " Data<br>telahtersimpan"   | Baik       |
| Tambah<br>Data<br>Produk<br>(gagal)    | <ul> <li>Pilih menu<br/>data produk</li> <li>Klik Tambah</li> <li>Klik Simpan</li> </ul>                                            | Input data<br>tidak lengkap | Data gagal<br>ditambah dan<br>Tampilkan pesan<br>" Data gagal<br>disimpan"    | Data gagal<br>ditambah dan<br>Tampilkan<br>pesan " Data<br>gagal<br>disimpan"   | Baik       |
| Edit Data<br>Produk<br>(berhasil)      | <ul> <li>Pilih menu<br/>data produk</li> <li>Pilih record</li> <li>Klik Edit</li> <li>Input Data</li> <li>Klik Ubah</li> </ul>      | Input data<br>lengkap       | Data berhasil<br>diubah dan<br>Tampilkan pesan<br>" Data berhasil<br>diubah"  | Data berhasil<br>diubah dan<br>Tampilkan<br>pesan " Data<br>berhasil<br>diubah" | Baik       |
| Edit Data<br>Produk<br>(gagal)         | <ul> <li>Pilih menu<br/>data produk</li> <li>Pilih record</li> <li>Klik Edit</li> <li>Kosongkan<br/>field.<br/>Klik Ubah</li> </ul> | Input data<br>tidak lengkap | Data gagal<br>diubah dan<br>Tampilkan pesan<br>" Data gagal<br>diubah"        | Data gagal<br>diubah dan<br>Tampilkan<br>pesan " Data<br>gagal diubah"          | Baik       |
| Hapus<br>Data<br>Produk<br>(berhasil)  | <ul> <li>Pilih record<br/>data produk<br/>yang akan<br/>dihapus</li> <li>Klik hapus</li> </ul>                                      | -                           | Data berhasil<br>dihapus dan<br>tampilkan Pesan<br>Bahwa "Data<br>Terhapus"   | Data berhasil<br>dihapus dan<br>tampilkan<br>Pesan Bahwa<br>"Data<br>Terhapus"  | Baik       |
| Hapus<br>Data<br>Produk<br>(gagal)     | - Klik hapus                                                                                                    | -                           | Data gagal<br>dihapus dan<br>tampilkan Pesan<br>"Data Gagal<br>Dihapus"       | Data gagal<br>dihapus dan<br>tampilkan<br>Pesan "Data<br>Gagal<br>Dihapus"      | Baik       |

Tabel 5.8 Pengujian Modul MengelolaData Produk

9. Pengujian Modul Mengelola Data Voucher

Pada tahap ini dilakukan pengujian pada modul data voucher oleh admin untuk mengetahui apakah proses mengelola data voucher dapat berjalan dengan baik. Hasil pengujian pada modul ini penulis sajikan pada tabel 5.9.

| Modul<br>yang<br>diuji                  | Prosedur<br>pengujian                                                                                                    | Masukan                        | Keluaran yang<br>diharapkan                                                   | Hasil yang<br>didapat                                                         | Kesimpulan |
|-----------------------------------------|----------------------------------------------------------------------------------------------------|--------------------------------|-------------------------------------------------------------------------------|-------------------------------------------------------------------------------|------------|
| Tambah<br>Data<br>Voucher<br>(berhasil) | <ul> <li>Pilih menu<br/>data voucher</li> <li>Klik Tambah</li> <li>Input Data</li> <li>Klik Simpan</li> </ul>                   | Input data<br>lengkap          | Data berhasil<br>ditambah dan<br>tampilkan pesan<br>" Data<br>telahtersimpan" | Data berhasil<br>ditambah dan<br>tampilkan pesan<br>" Data<br>telahtersimpan" | Baik       |
| Tambah<br>Data<br>Voucher<br>(gagal)    | <ul> <li>Pilih menu<br/>data voucher</li> <li>Klik Tambah</li> <li>Klik Simpan</li> </ul>                                       | Input data<br>tidak<br>lengkap | Data gagal<br>ditambah dan<br>Tampilkan pesan<br>" Data gagal<br>disimpan"    | Data gagal<br>ditambah dan<br>Tampilkan pesan<br>"Data gagal<br>disimpan"     | Baik       |
| Edit Data<br>Voucher<br>(berhasil)      | <ul> <li>Pilih menu<br/>data voucher</li> <li>Pilih record</li> <li>Klik Edit</li> <li>Input Data</li> <li>Klik Ubah</li> </ul> | Input data<br>lengkap          | Data berhasil<br>diubah dan<br>Tampilkan pesan<br>" Data berhasil<br>diubah"  | Data berhasil<br>diubah dan<br>Tampilkan pesan<br>" Data berhasil<br>diubah"  | Baik       |
| Edit Data<br>Voucher<br>(gagal)         | <ul> <li>Pilih menu<br/>data voucher</li> <li>Pilih record</li> <li>Klik Edit</li> <li>Kosongkan<br/>field</li> </ul>           | Input data<br>tidak<br>lengkap | Data gagal<br>diubah dan<br>Tampilkan pesan<br>" Data gagal<br>diubah"        | Data gagal<br>diubah dan<br>Tampilkan pesan<br>" Data gagal<br>diubah"        | Baik       |
| Hapus<br>Data<br>Voucher<br>(berhasil)  | <ul> <li>Pilih record<br/>data voucher<br/>yang akan<br/>dihapus</li> <li>Klik hapus</li> </ul>                                 | -                              | Data berhasil<br>dihapus dan<br>tampilkan Pesan<br>Bahwa "Data<br>Terhapus"   | Data berhasil<br>dihapus dan<br>tampilkan Pesan<br>Bahwa "Data<br>Terhapus"   | Baik       |
| Hapus<br>Data<br>Voucher<br>(gagal)     | - Klik hapus                                                                                                    | -                              | DatagagaldihapusdantampilkanPesan"DataGagalDihapus"                           | Data gagal<br>dihapus dan<br>tampilkan Pesan<br>"Data Gagal<br>Dihapus"       | Baik       |

Tabel 5.9 Pengujian Modul MengelolaData Voucher

## 10. Pengujian Modul Mengelola Data Pemesanan

Pada tahap ini dilakukan pengujian pada modul mengelola data pemesanan oleh admin untuk mengetahui apakah proses mengelola data pemesanan dapat berjalan dengan baik. Hasil pengujian pada modul ini penulis sajikan pada tabel 5.10.

| Modul yang       | Prosedur                            | Masukan  | Keluaran          | Hasil yang  | Kesimpulan |
|------------------|-------------------------------------|----------|-------------------|-------------|------------|
| diuji            | pengujian                           |          | yang              | didapat     |            |
|                  |                                     |          | diharapkan        |             |            |
| Merubah Data     | <ul> <li>Klik Menu</li> </ul>       | - Status | Data berhasil     | Data        | Baik       |
| Pemesanan        | Pemesanan                           |          | diubah            | berhasil    |            |
| (berhasil)       | <ul> <li>Klik lihat pada</li> </ul> |          |                   | diubah"     |            |
|                  | record yang                         |          |                   |             |            |
|                  | dipilih                             |          |                   |             |            |
|                  | - Merubah                           |          |                   |             |            |
|                  | status,                             |          |                   |             |            |
|                  | - Kiik Uban                         |          |                   |             |            |
| Merubah Data     | - Klik Menu                         | - Status | Data gagal        | Data gagal  | Baik       |
| Pemesanan(gagal) | Pemesanan                           |          | diubah            | diubah      |            |
|                  | <ul> <li>Klik lihat pada</li> </ul> |          |                   |             |            |
|                  | record yang                         |          |                   |             |            |
|                  | dipilih                             |          |                   |             |            |
|                  | - Merubah                           |          |                   |             |            |
|                  | status,                             |          |                   |             |            |
| W D              | - Klik Ubah                         |          | <b>D</b>          |             | <b>.</b>   |
| Hapus Data       | - Pilih record                      | -        | Data berhasil     | Data        | Baik       |
| Voucher          | data                                |          | dihapus dan       | berhasil    |            |
| (Pemesanan)      | Pemesananyan                        |          | tampiikan         | dinapus dan |            |
|                  | g akan umapus                       |          | "Doto             | Doson       |            |
|                  | - Klik liapus                       |          | Data<br>Terhanus" | Rahwa       |            |
|                  |                                     |          | remapus           | "Data       |            |
|                  |                                     |          |                   | Terhapus"   |            |
| Hapus Data       | - Klik hapus                        | -        | Data gagal        | Data gagal  | Baik       |
| Pemesanan        |                                     |          | dihapus dan       | dihapus dan |            |
| (gagal)          |                                     |          | tampilkan         | tampilkan   |            |
|                  |                                     |          | Pesan "Data       | Pesan "Data |            |
|                  |                                     |          | Gagal             | Gagal       |            |
| 1                |                                     |          | Dihapus"          | Dihapus"    |            |

Tabel 5.10 Pengujian Modul Mengelola Data Pemesanan

### 11. Pengujian Modul Mengelola Data Komentar

Pada tahap ini dilakukan pengujian pada modul mengelola data komentar oleh admin untuk mengetahui apakah proses mengelola data komentar dapat berjalan dengan baik. Hasil pengujian pada modul ini penulis sajikan pada tabel 5.11.

| Modul<br>yang                                      | Prosedur<br>pengujian                                                                                                    | Masukan                  | Keluaran yang<br>diharapkan                                                    | Hasil yang<br>didapat                                                          | Kesimpulan |
|----------------------------------------------------|----------------------------------------------------------------------------------------------------|--------------------------|--------------------------------------------------------------------------------|--------------------------------------------------------------------------------|------------|
| diuji<br>Merubah<br>Data<br>Komentar<br>(berhasil) | <ul> <li>Klik Menu<br/>Komentar</li> <li>Klik lihat pada<br/>record yang<br/>dipilih</li> <li>Menjawab<br/>komentar,</li> <li>Klik Ubah</li> </ul> | - Input data<br>komentar | Data berhasil<br>diubah                                                        | Data berhasil<br>diubah"                                                       | Baik       |
| Merubah<br>Data<br>Komentar<br>(gagal)             | <ul> <li>Klik Menu<br/>Komentar</li> <li>Klik lihat pada<br/>record yang<br/>dipilih</li> <li>Merubah status,</li> <li>Klik Ubah</li> </ul>        | - Input data<br>komentar | Data gagal<br>diubah                                                           | Data gagal<br>diubah                                                           | Baik       |
| Hapus<br>Data<br>Komentar<br>(berhasil)            | <ul> <li>Pilih record<br/>data Komentar<br/>yang akan<br/>dihapus</li> <li>Klik hapus</li> </ul>                                                   | -                        | Data berhasil<br>dihapus dan<br>tampilkan<br>Pesan Bahwa<br>"Data<br>Terhapus" | Data berhasil<br>dihapus dan<br>tampilkan<br>Pesan Bahwa<br>"Data<br>Terhapus" | Baik       |
| Hapus<br>Data<br>Komentar<br>(gagal)               | - Klik hapus                                                                                                    | -                        | Data gagal<br>dihapus dan<br>tampilkan<br>Pesan "Data<br>Gagal<br>Dihapus"     | Data gagal<br>dihapus dan<br>tampilkan<br>Pesan "Data<br>Gagal<br>Dihapus"     | Baik       |

Tabel 5.11 Pengujian Modul Mengelola Data Komentar

#### 12. Pengujian Modul MerubahInformasi Toko

Pada tahap ini dilakukan pengujian pada modul merubahInformasi distro oleh admin untuk mengetahui apakah proses merubahInformasi distrodapat berjalan dengan baik. Hasil pengujian pada modul ini penulis sajikan pada tabel 5.12.

| Modul      | Prosedur                        | Masukan      | Keluaran           | Hasil yang    | Kesimpulan |
|------------|---------------------------------|--------------|--------------------|---------------|------------|
| diuji      | pengujian                       |              | yang<br>diharapkan | uluapat       |            |
| Merubah    | - Klik Menu                     | - Kodekontak | Data berhasil      | Data berhasil | Baik       |
| Informasi  | Informasi toko                  | dan petunjuk | diubah dan         | diubah dan    |            |
| toko       | - Input                         |              | Tampilkan          | Tampilkan     |            |
| (berhasil) | Informasi toko                  |              | pesan              | pesan         |            |
|            | Baru ,                          |              | "Informasi         | "Informasi    |            |
|            | <ul> <li>Klik Simpan</li> </ul> |              | tokoberhasil       | tokoberhasil  |            |
|            |                                 |              | diubah"            | diubah"       |            |
| Merubah    | - Klik Menu                     | - Kodekontak | Data gagal         | Data gagal    | Baik       |
| Informasi  | Informasi toko                  | dan          | diubah dan         | diubah dan    |            |
| toko       | <ul> <li>Klik Simpan</li> </ul> | petunjukyan  | Tampilkan          | Tampilkan     |            |
| (gagal)    |                                 | g tidak      | pesan              | pesan         |            |
|            |                                 | sesuai       | "Informasi         | "Informasi    |            |
|            |                                 |              | tokogagal          | tokogagal     |            |
|            |                                 |              | diubah"            | diubah"       |            |

Tabel 5.12 Pengujian Modul Merubah Informasi Toko

### 13. Pengujian Modul Melihat Laporan

Pada tahap ini dilakukan pengujian pada modul melihat laporan untuk mengetahui apakah proses melihatlaporan atau fungsional melihatlaporan dapat berjalan dengan baik. Hasil pengujian pada modul ini penulis sajikan pada tabel 5.13.

Modul Prosedur Hasil yang Kesimpulan Masukan Keluaran yang pengujian yang didapat diuji diharapkan Melihat Memilih - Pilihan value Tampil Tampil Baik Laporan laporan list menu Laproan sesuai Laproan sesuai - Memilih - Tombol lihat kriteria kriteria yang yang dipilih dipilih laporan laporan yang ingin

Tabel 5.13Pengujian Modul Melihat Laporan

| Modul<br>yang<br>diuji | Prosedur<br>pengujian                                            | Masukan | Keluaran<br>yang<br>diharapkan | Hasil yang<br>didapat | Kesimpulan |
|------------------------|------------------------------------------------------------------|---------|--------------------------------|-----------------------|------------|
|                        | dicetak<br>- Pilih bulan<br>dan tahun<br>- Klik lihat<br>laporan |         |                                |                       |            |

#### 5.3 ANALISIS HASIL DARI SISTEM INFORMASI PENJUALAN

Setelah selesai melakukan implementasi dan pengujian, adapun Analisis hasil yang dicapai sistem ini adalah sebagai berikut :

- Sistem informasi penjualan ini bisa digunakan secara *online*, yaitu dengan melakukan *hosting*. Akan tetapi juga dapat digunakan untuk penjualan langsung di toko.
- Sistem informasi penjualan pada Myp Store dapat digunakan oleh admin untuk transaksi penjualan dengan baik dan mempercepat proses pembuatan laporan.

Adapun kelebihan dari aplikasi ini adalah sebagai berikut :

- 1. Jumlah stok yang terintegrasi antara penjualan langsung dan penjualan secara *online*.
- Tersedia pembayaran secara *online*yaitu melalaui via transfer yang menggunakan beberapa akun bank tertentu, seperti BCA,BRI dan bank lainnya yang dimiliki oleh distroMyp Store.

Kekurangan dari aplikasi ini adalah sebagai berikut :

1. Sistem keamanan masih rendah.

- 2. Belum memiliki sistem untuk menangani pengembalian produk.
- 3. Belum memiliki sistem *rating* produk.